## SQUARES VA New Users: Getting Started with SQUARES

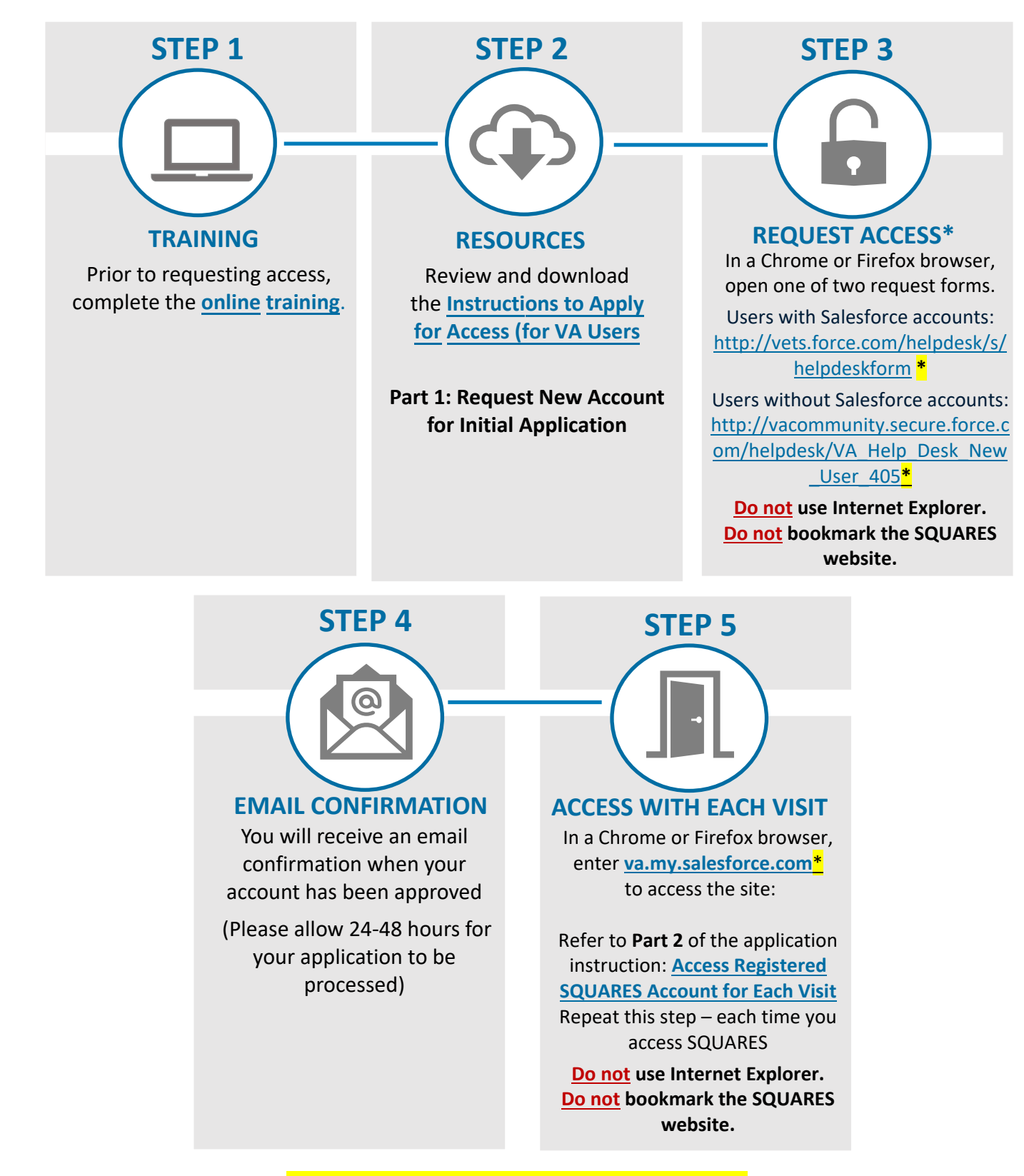

## \*User must be on VPN or a VA site to access this link.

For technical assistance, please contact the <u>Help Desk</u>. For additional information, visit <u>SQUARES Resources</u>.

## SQUARES

## VA New Users: Getting Started with SQUARES

- Ĝ
- To access the SQUARES account request form, refer to <u>Part 1 of the</u> <u>Instructions: Request New Account</u> <u>for Initial Application</u>. Please allow 24-48 hours for your application to be processed.
- Note: When completing Part 1 of the application instructions, include your name, email, facility (city/state), job title, and homeless program) in the applicable fields, as requested.
- Note: The account request form differs, depending on whether you have Salesforce access. The links below take you directly to the appropriate request forms (VPN or VA site required):
  - Link to request form for VA users with existing Salesforce access: <u>https://vets.force.com/helpdesk/</u> <u>s/helpdeskform</u>
  - Link to request form for VA users without Salesforce access: <u>https://vacommunity.secure.forc</u> <u>e.com/helpdesk/VA\_Help\_Desk</u> <u>New\_User\_405</u>
- Only select the Submit button one time to avoid duplicate requests. Please allow 24-48 hours for your application to process.

- TIPS After your access is granted, refer to <u>Part 2 of the Instructions: Access</u> <u>Registered SQUARES Account for Each</u> <u>Visit</u>.
  - Enter <u>va.my.salesforce.com</u> in a Chrome or Firefox browser to access SQUARES, and then with each visit to the site.

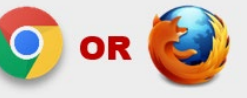

- **<u>Do not</u>** use Internet Explorer.
- <u>**Do not</u>** bookmark the SQUARES website.</u>
- Use your business email address when applying for access and logging into the system. If your business email or phone number changes, please log into SQUARES and submit a <u>SQUARES Help</u> <u>Desk Ticket</u> so your profile can be updated.
- Log in at least every 30 days to avoid deactivations. If your access is deactivated due to 90 days of inactivity, please submit a <u>SQUARES</u> <u>Help Desk Ticket</u>. Please allow 24-48 hours to process. <u>Do not</u> submit a new request.
- VA and Non-VA Users have different access instructions. The access guidance in this document is specifically for VA Users.

For technical assistance, please contact the Help Desk. For additional information, visit SQUARES Resources.